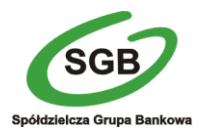

# Aktualizacja dodatku Saba Security Plugin w przeglądarce Firefox 56

### I. Firefox w wersji 64 bitowej

W przypadku, gdy przeglądarka Firefox v 56.0 (32 bity) samoczynnie aktualizuje się do wersji 56.0 (64 bity), wcześniej zainstalowana wtyczka *Saba Security* w wersji 32 bitowej przestaje działać. Objawia się to w ten sposób, że klucze cyfrowe nie są rozpoznawane a na ekranie jest widoczny komunikat:

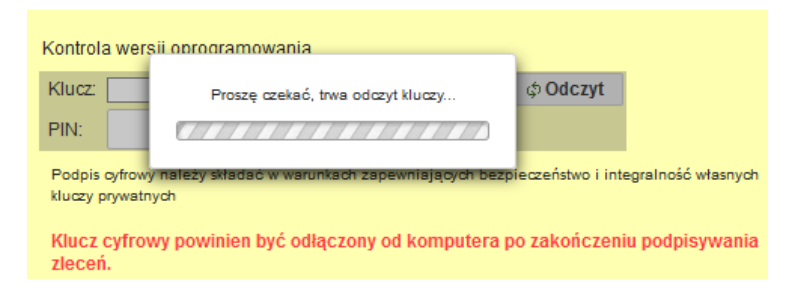

W takim przypadku trzeba zainstalować nowy dodatek do obsługi kluczy cyfrowych.

## II. Instalacja nowego dodatku do obsługi kluczy cyfrowych

#### 1. Usunąć wtyczkę Saba Security

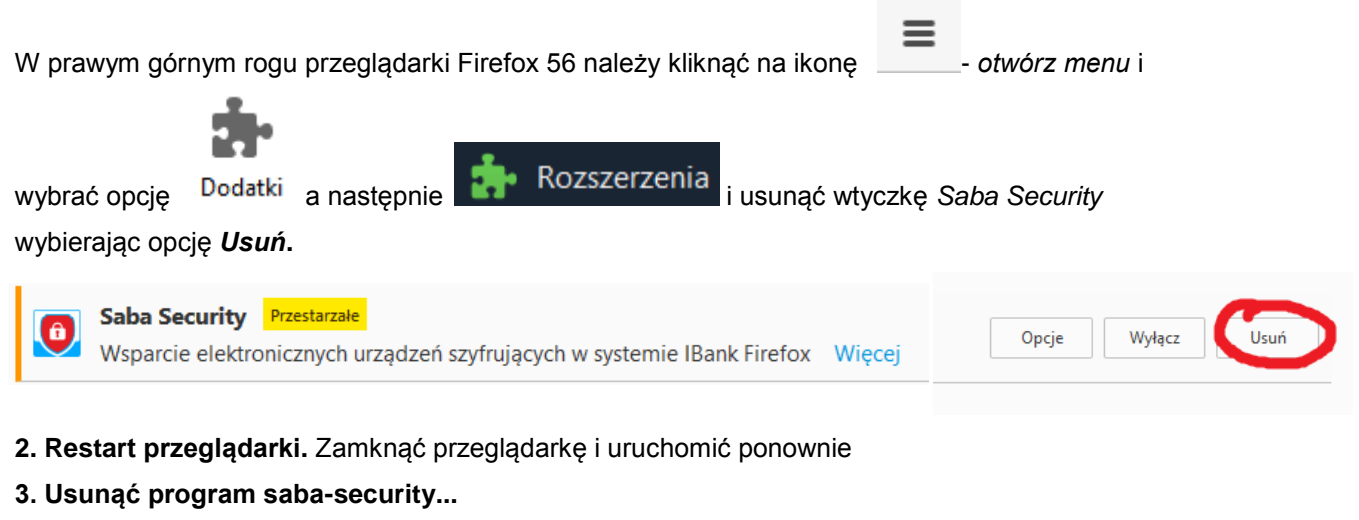

W *panelu sterowania* systemu Windows wybrać opcję *Odinstaluj program* i odinstalować wszystkie wystąpienia *Saba-security…*, np.:

Saba Security Plugin 1.0.20 Przedsiębiorstwo Informatyczne... 23.10.2017 1.0.20-3 (64 bit)

#### 4. Instalacja rozszerzenia saba-security-plugin

Ponownie należy zalogować się do systemu I-Bank. I wykonać dowolną operacje wymagającą użycia klucza. Przy pierwszym użyciu klucza na ekranie pojawi się instrukcja instalacji wtyczki

Proszę wcisnąć przycisk

Zainstaluj

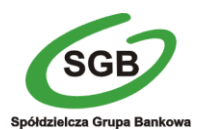

#### Gospodarczy Bank Spółdzielczy Międzyrzecz

- Pojawi się okno pobierania dycja <u>W</u>idok <u>H</u>istoria <u>Z</u>akładki <u>N</u>arzędzia Pomo<u>c</u> 1 rozszerzenia do przeglądarki. Firefox BANK SABA SERVICE - Wery  $\times$  Nowa karta X zapyta o zgodę na instalację 🗧 🕕 about:blank oprogramowania – należy wybrać [Zezwól] . Rozpocznie się pobieranie ibank5.sabaservice.pl Firefox nie pozwolił tej witrynie zapytać o zgodę na wtyczki. instalację oprogramowania. Nie zezwalaj Zezwól dycja <u>W</u>idok <u>H</u>istoria <u>Z</u>akładki <u>N</u>arzędzia Pomo<u>c</u> 2 - Po pobraniu pojawi się okno instalacji rozszerzenia. Należy wybrać BANK SABA SERVICE - Wery  $\times$  Nowa karta Х [Dodaj] e 🕕 about:blank Czy dodać "Saba Security Plugin"? Ten dodatek wymaga następujących uprawnień: Dostęp do danych na wszystkich stronach Wymienianie wiadomości z programami innymi niż Firefox Anuluj Doda U - Po instalacji rozszerzenia należy klinąć OK. dycja <u>W</u>idok <u>H</u>istoria <u>Z</u>akładki <u>N</u>arzędzia Pomo<u>c</u> 3 BANK SABA SERVICE - Wery X Nowa karta X ÷ about:blank BA Dodatek "Saba Security Plugin" został dodany do programu Firefox. Zarzadzaj dodatkami klikajac 👉 w menu 🚍
- .Po kliknięciu w przeglądarce OK uruchomi się strona....

| istałacja programu do obsługi kluczy cyfrowych<br>aba-security-plugin-1.0.20-3-xx.exe w przeglądarce Firefox                                                                                                 | KROK 2                                                                                                  | KROK 3                                                                                                    |
|----------------------------------------------------------------------------------------------------|----------------------------------------------------------------------------------------------------|----------------------------------------------------------------------------------------------------|
| 6 lub nowszej.                                                                                                    | Proszę wybrać opcję 🕹 która znajduje się na pasku<br>narzedziowym, w prawym górnym rogu przegladarki, W | Na ekranie pojawi się informacja                                                                                                    |
| ROK 1                                                                                                    | okienku pojawi się pobrany plik, który należy uruchomić,                                                | Otwieranie pliku - ostrzezenie o zabezpieczeniach                                                                                                    |
| szy wybac upcję POBIAC STEROWNING na estanie<br>wsię okono pobierania piłku, saba security putgin-<br>20.3-xx.exe. Następnie prosze wybrać opcję [Zapsz piłk]<br>nierznie saba-security-plugin-1/220-3-64-ce | saba-security-plugin-1.0.20-3-64(8),exe<br>Pobleranie ukończone — 9,8 MB                                | Nexe:                                                                                                    |
| Kozpoczęto pobieranie piku:                                                                                                    |                                                                                                    | Zawsze pytaj przed otwarciem tego płiku                                                                                                    |
| Typ pliku: Binary File (9,8 MB)                                                                                                    |                                                                                                    | Přéli pochodzec z internetu moge być uzyteczne, ale ten typ pílku<br>moze być užkodňuy dla komputera. Duchamiaj vytecznie<br>oprogramowania pochodzące od zaužanych vydawców. Jakie jest<br>zaustvelici |
| Adres: https://sabaservice.pl<br>Czy zapisać ten plik?                                                                                                    |                                                                                                    | Regulation in the second second second second second second second second second second second second second se                                                                                         |

+

z, której należy pobrać i **zainstalować** sterownik. (czerwony przycisk na środku). Po zainstalowaniu konieczne będzie **zamknięcie i uruchomienie przeglądarki**.

5. Po wykonaniu wszystkich kroków i wykonaniu restartów przeglądarki obsługa klucz będzie obsługiwany w Państwa nowej przeglądarce prawidłowo.